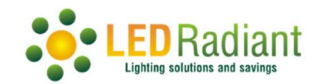

## Programmable Sign Using iPixel Color App

Although you can use the remote to control what is displayed on your signs, you can only send pre-programmed messages.

You will have a lot more flexibility to create your own messages and secure the connection to the signs using the iPixel Color App.

Go to your app store and look for iPixel Color App

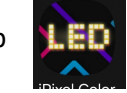

. Download and install it.

Connect your sign to the power supply.

From the home screen tap the to see the list of available signs. Select the one you want to connect to, then tap the configuration  $\rightarrow$  Set Password and for the first time, enter 123456 as the old password and setup yours.

Close the app and open it again. When you want to connect to the sign it will ask you for password to avoid someone else setting a different message.

Explore the app for the countless options you will find to create outstanding messages.

Note: Even with password protected connection, the remote can be used to momentarily send pre-programmed messages, but after 10 seconds the screen will return to the pre-set message.

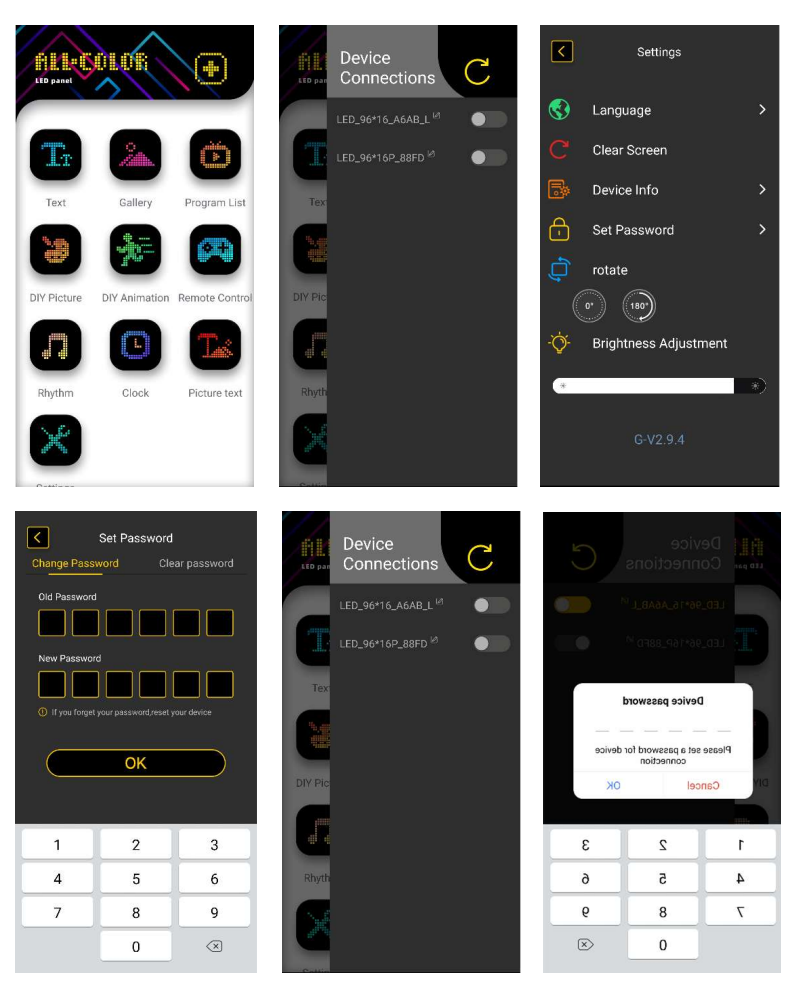